# Steps on how to access United Way Campaign

## Step 1: From Infonet click on HR Direct

| INFONET                                             | Policies UPMC Experience Business Tools Clinical Tools                                                                                                    | Benefits Career People and Places                                                               | MIEW AS: OCHQ UPMC CHAUTA | NUQUA 🗸 💼 OT | HER 🗸 👗 M. | INAGE |
|-----------------------------------------------------|----------------------------------------------------------------------------------------------------|-------------------------------------------------------------------------------------------------|---------------------------|--------------|------------|-------|
| Q Search Infonet                                    |                                                                                                    | Infonet V Search                                                                                |                           |              |            |       |
| Hi, Damien J<br>V UPMC Chautauqua                   | Regin With a Bell-Ringing: Medicare Annual Election<br>Period                                                                                                    | Access COVID-19 information.                                                                    |                           |              |            |       |
| HR Direct                                           |                                                                                                    | Today, Oct. 4                                                                                   |                           |              |            |       |
| <ul> <li>View My Payslip</li> <li>MyApps</li> </ul> |                                                                                                    | Handling Negativity<br>10/04/2022 1:00 pm<br>Online Microsoft Teams: Co Further Togethe         |                           |              |            |       |
| H Kronos                                            | 0ri 4 🔺                                                                                                    | 10/05/2022 11:00 am<br>Online<br>Strengths Finder<br>10/05/2022 11:00 am                        |                           |              |            |       |
| CHQ Dining Menu<br>Qr MedTrak                       | Begin With a Bell-Ringing: Medicare<br>Annual Election Period<br>Join UPMC for Life on Monday, Oct. 17, to virtually ring in the<br>Medicare Annual Election Period. Learn how you can help                                                                                                    | Online<br>View All                                                                              |                           |              |            |       |
| 🎭 Help Desk Chat                                    | your loved ones make their best selections at the fifth anniversary of this event.                                                                                                    | What are some ways you can earn<br>Take a Healthy Step (TAHS) deductible                        |                           |              |            |       |
| Manage Links                                        | Contraction Contraction Contra | Credits?<br>A. Completing your MyHealth Guestionnaire<br>B. Taking a walk at work every day     |                           |              |            |       |
|                                                     | Having a Fitness<br>Routine Feels Great<br>Budget for Success<br>Update Your Email<br>Signature                                                                                                    | C. Participating in employee health programs like<br>Road to Resilience     D. All of the above |                           |              |            |       |
|                                                     |                                                                                                    | Submit Answer                                                                                   |                           |              |            |       |
|                                                     |                                                                                                    |                                                                                                 |                           |              |            |       |

Step 2: From the main screen within HR Direct there is a United Way Application

| P Infonet     X     Oracle Fusion Cloud Application | x +                                                                                                    | 2135567948 af                   | rWindowMode=08, afrV                                               | Vindowld=null& ad                                         | if.ctrl_state=08tchot         | b3 1148: afrES=168 | afrMT=screen8i afrMFW=2558/ | af an O Ca | -<br>4 6 | 0 | ×  |
|-----------------------------------------------------|----------------------------------------------------------------------------------------------------|---------------------------------|--------------------------------------------------------------------|-----------------------------------------------------------|-------------------------------|--------------------|-----------------------------|------------|----------|---|----|
| =HR DIRECT                                          | Q, Search for people and actions                                                                                                    |                                 |                                                                    |                                                           |                               | Ć                  | а ф                         | 0)         |          |   |    |
|                                                     | Announce                                                                                                    | ements Fr                       | omplete your annual mandato<br>ne 2022 United Way campaign<br>dge. | ry learning by <b>10/31/22</b><br>has begun. Click here t | e<br>o make your              |                    |                             |            |          |   |    |
|                                                     | Good morning, Dam                                                                                                    | nien Jacks<br>ps Tools          | son!                                                               |                                                           |                               |                    |                             |            |          |   |    |
|                                                     | QUICK ACTIONS           Image: My Rey siles         Image: My Rey siles         Image: My R | APPS<br>Personal<br>Information | tar<br>Ny                                                          | PTO Summary                                               | Kronos                        | Ennefts            |                             |            |          |   |    |
|                                                     | <ul> <li>Verin data Henrieda Satement</li> <li>Goas</li> <li>Request Readback</li> <li>Manape Mr Performance</li> </ul>                                                                                                    | United Way                      | My Retirement                                                      | Myrrealth OnLine                                          | Career and<br>Performance     | Job Postings       |                             |            |          |   |    |
|                                                     | Contact Info                                                                                                    | Directory                       | ()<br>Journejs                                                     | Learning                                                  | Tution Assistance<br>Requests | Pep                |                             |            |          |   |    |
|                                                     | Benefits Summary  Reyment Methods  Environ Methods                                                                                                    | +                               |                                                                    |                                                           |                               |                    |                             |            |          |   |    |
|                                                     | Things to Finish                                                                                                    |                                 |                                                                    |                                                           |                               |                    |                             |            |          | , | Ŀ, |

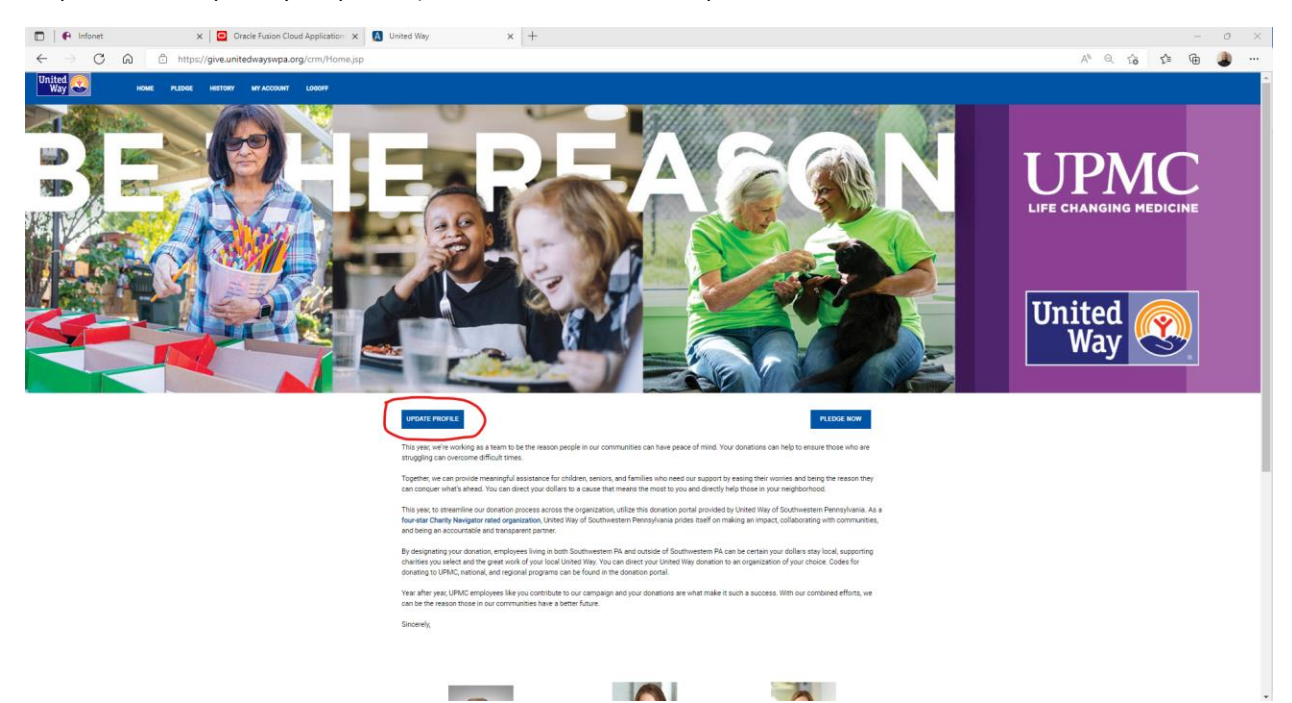

### Step 3: Click on Update your profile (ensure all information is up-to-date

Step 4: Once complete return to prior page and click Pledge Now

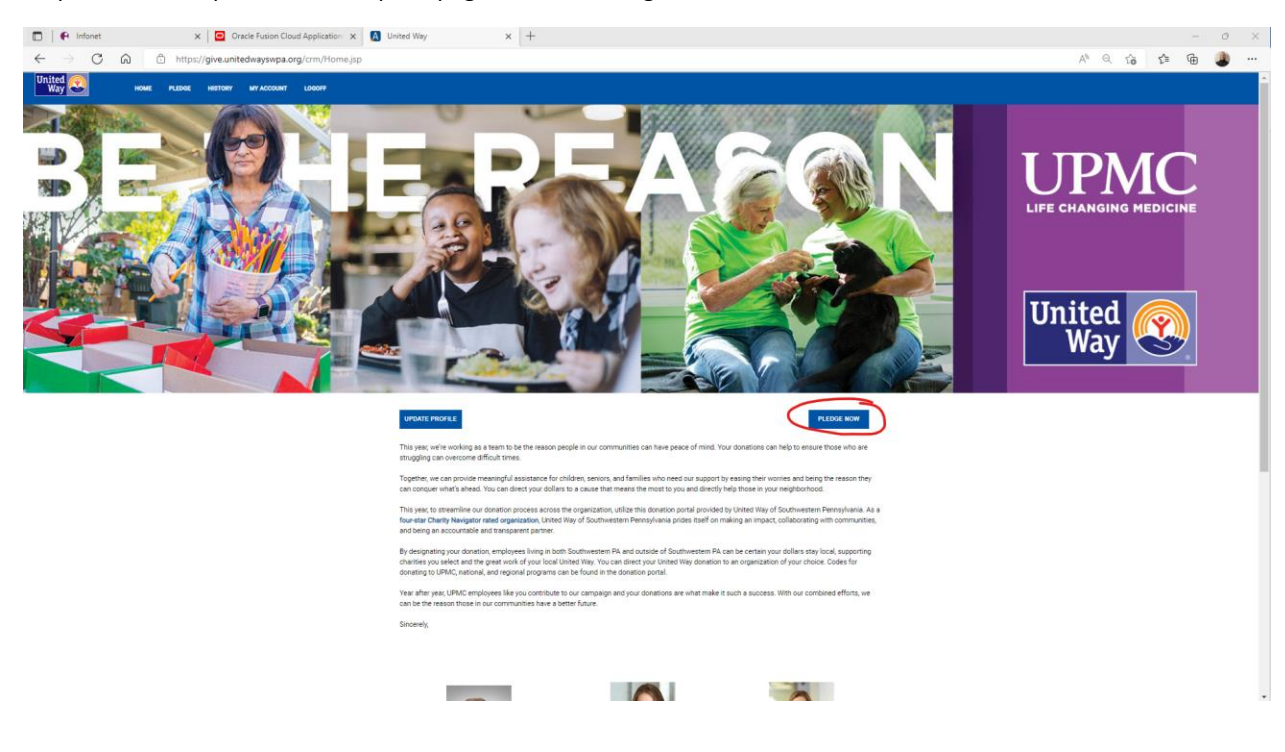

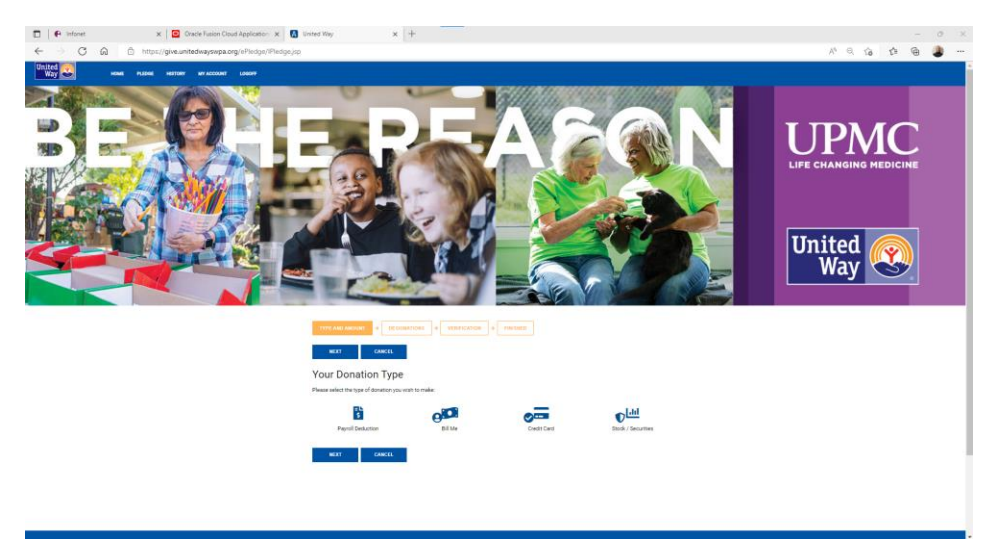

Step 5: You then can choose the donation type you would like to enroll in

Step 6: If you would like you can choose which specific area you would like to pledge

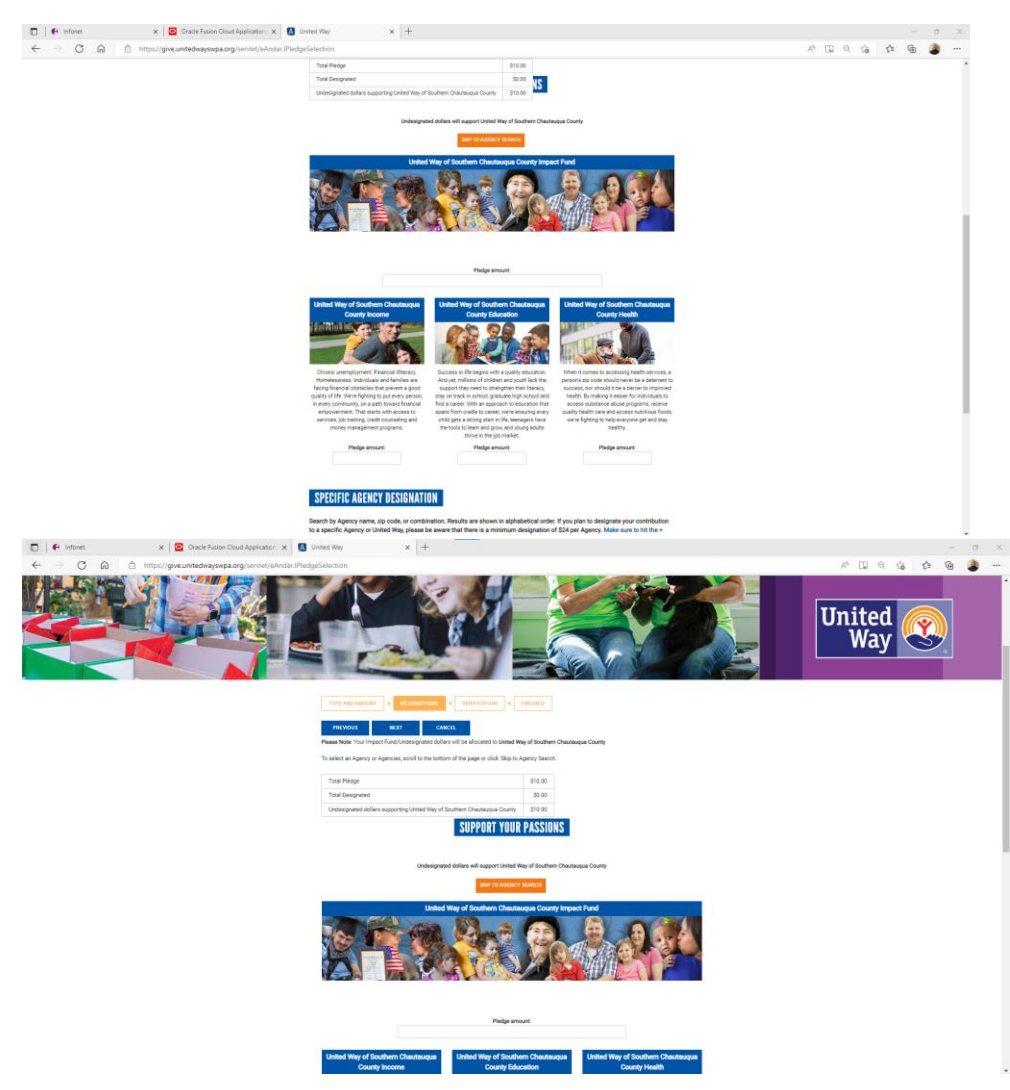

# Step 7: Verify your confirmation email

| 🗊 🗣 Infonet 🗙 🧧 Oracle Fusion Cloud Application 🗴 🚺           | vited Way × +                                                                                                    | - 0 ×                  |
|---------------------------------------------------------------|----------------------------------------------------------------------------------------------------|------------------------|
| ← → C බ 🗄 https://give.unitedwayswpa.org/servlet/eAndar.IPled | Confirm                                                                                                    | A" A. Ga 🔂 🌰 🎒 …       |
|                                                               |                                                                                                    | LIFE CHANGING MEDICINE |
|                                                               | Image: second control of the second control of the second control of th |                        |
|                                                               | * Work Email                                                                                                    |                        |
|                                                               | jacksondjSijtupmc edu                                                                                                    |                        |
|                                                               | Send me an email confermation of this pindge  PREVIOUS REDT CANCEL                                                                                                    |                        |
|                                                               |                                                                                                    |                        |
|                                                               | United<br>Work         If you send help with you diversion, please contract Durbone Service at 412-464-821 or<br>enzymentaling@ubdolegrappi.org<br>(Monder_Frider ID SM - 420 Hel ST)           & 2022 United Way of Southeasten Promojeneis<br>United Way of Southeasten Promojeneis<br>United Way of Southeasten Promojeneis, 1250 Peen An, 1at Floor, Prinzburgh PA 15222                                                                                                    |                        |

## Step 8: Confirm you pledge

| A Infonet     X Cracle Fusion Cloud Application: X          | United Way × +                                                                                                    |                                 | - 0 X        |
|-------------------------------------------------------------|----------------------------------------------------------------------------------------------------|---------------------------------|--------------|
| ← → C @ Å https://give.unitedwayswpa.org/servlet/eAndar.IPI | edgeAddinfo                                                                                                    |                                 | A' Q 🕼 🏚 🎒 … |
|                                                             |                                                                                                    |                                 | United 🛞     |
|                                                             | TYPE AND ADDRET         +         EXTENSION         +         EXTENSION         +         EXTENSION           COMPNN         Your plotge will be recorded.         Thek your         +         EXTENSION         +         EXTENSION         +         EXTENSION         +         EXTENSION         +         EXTENSION         +         EXTENSION         +         EXTENSION         +         -         EXTENSION         +         -         EXTENSION         +         -         -         EXTENSION         +         -         EXTENSION         +         -         -         -         -         -         -         -         -         -         -         -         -         -         -         -         -         -         -         -         -         -         -         -         -         -         -         -         -         -         -         -         -         -         -         -         -         -         -         -         -         -         -         -         -         -         -         -         -         -         -         -         -         -         -         -         -          -         - |                                 |              |
|                                                             | Disease excises and an effect it below                                                                                                    |                                 |              |
|                                                             | Please review your pleage and commit it below.                                                                                                    |                                 |              |
|                                                             | Please note. You must click the "Confirm" button at the bottom of the page for your pleage to                                                                                                    | o be recorded.                  |              |
|                                                             | Pledge Type:                                                                                                    | Payroll Deduction               |              |
|                                                             | Deduction Per Pay:                                                                                                    |                                 |              |
|                                                             | Total Current Pledge:                                                                                                    |                                 |              |
|                                                             | Send me as amail confirmation of this pilotge<br>of you have any funds remaining that are undersignated, they will be distributed to United We<br>Confirmation page may take a few moments to disality.                                                                                                    | y of Southern Chautaupus County |              |
|                                                             | Means Lisk Conferm only none.           Total         Your pludge will be recorded Thank your           recorded         Total pludge will be recorded           recorded         Total pludge will be recorded           CANCEL         Bet effecting (no pludge will be recorded).                                                                                                    |                                 |              |